# 排除VDSL故障

## 目录

简介 先决条件 要求 使用的组件 第1层问题 在Cisco DSL路由器的前面板的载波检测(CD)灯是开/关? 您的ISP是否使用支持Broadcom芯片组的DSLAM? Cisco DSL路由器背面的DSL端口是否插入到DSL墙上插座? 控制器状态、操作模式和传输覆盖(TC)模式是什么? 您的路由器型号是否正确? 电路是否被正确地测试/供应? 第2层问题 PTM以太网是否已打开? 提供商是<u>否期望有标记流量?如果是,虚拟LAN标识符(VLAN ID)是什么?</u> 地址解析协议(ARP)条目是否已填充? 您是否从ISP接收数据? PPP是否正确协商? 您的ISP没有响应 LCP未打开 身份验证失败 如何确定我的PAP用户名和密码是否正确? 如何确定我的CHAP用户名和密码是否正确? 如何知道PPP身份验证何时成功? PPPoE的性能问题

## 简介

本文档介绍如何配置您的思科数字用户线路(DSL)用户驻地设备(CPE)路由器,以实现极高比特率数 字用户线路(VDSL)服务。它说明了如何排除Cisco 880系列、890系列、860系列和VDSL/异步数字 用户线(ADSL)增强型高速广域网接口卡(EHWIC)上与VDSL相关的问题。本文档非常特定于 VDSL服务,但您可以在上述路由器和模块上使用ADSL或VDSL服务。故障可能发生在三层:

- 第1层 DSL物理连接到ISP的数字用户线路接入复用器(DSLAM)
- 第2.1层 以太网端到端连接
- 第2.2层 以太网点对点协议(PPPoE)、以太网IP(IPoE)、RFC1483桥接或RFC1483路由
- 第3层 IP

## 先决条件

本文档没有任何特定的要求。

### 使用的组件

本文档不限于特定的软件和硬件版本。

本文档中的信息都是基于特定实验室环境中的设备编写的。本文档中使用的所有设备最初均采用原 始(默认)配置。如果您使用的是真实网络,请确保您已经了解所有命令的潜在影响。

## 第1层问题

### 在Cisco DSL路由器的前面板的载波检测(CD)灯是开/关?

如果CD指示灯亮起,请转至本文档的第2层问题部分。

如果CD灯是关闭的,请继续下个问题。

### 您的ISP是否使用支持Broadcom芯片组的DSLAM?

从ISP检验信息。检查DSLAM互操作性,查找引用数据表的路由器型号或卡。

#### Cisco DSL路由器背面的DSL端口是否插入到DSL墙上插座?

如果DSL端口未插入DSL墙壁插孔,请使用直通RJ-11电缆将端口连接到墙壁。这是标准电话电缆。 VDSL线路使用引脚3和4。

### 控制器状态、操作模式和传输覆盖(TC)模式是什么?

看此输出示例:::

#### Router#show controller vdsl 0/1/0

!--- Make sure the controller is in UP state. In case you see it in down state, it indicates a Layer 1 issue (Hardware issue, Line issue, Interoperability issue with DSLAM etc.)

Controller VDSL 0/1/0 is UP

Daemon Status: Up

!--- XTU-R and XTU-C shows local (Cisco Router) and remote (DSLAM) DSL related details like chipset vendor, Vendor ID etc.

|          | XTU-R (DS    | S) XTU-C   | (US) |        |
|----------|--------------|------------|------|--------|
| Chip Ver | dor ID:      | 'BDCM'     |      | 'BDCM' |
| Chip Ver | dor Specific | c: 0x0000  |      | 0xA1AA |
| Chip Ver | dor Country: | : 0xB500   |      | 0xB500 |
| Modem Ve | endor ID:    | 'CSCO'     | 1    | 1      |
| Modem Ve | ndor Specifi | ic: 0x4602 |      | 0x0000 |

Modem Vendor Country: 0xB500 0x0000 Serial Number Near: FOC15163V2Q 2911/K9 15.5(1)T Serial Number Far: Modem Version Near: 15.5(1)T Modem Version Far: 0xalaa Modem Status: TC Sync (Showtime!) !--- Below shows the configured DSL operating mode, trained mode and TC mode. DSL Config Mode: AUTO Trained Mode: G.993.2 (VDSL2) Profile 17a PTM TC Mode: Selftest Result: 0x00 DELT configuration: disabled DELT state: not running Full inits: 1 Failed full inits: 0 Short inits: 0 Failed short inits: 0 !--- DSL firmware related details Firmware Source File Name -----\_\_\_\_\_ embedded VDSL\_LINUX\_DEV\_01212008 VDSL Modem FW Version: 130205\_1433-4.02L.03.B2pvC035j.d23j Modem PHY Version: B2pvC035j.d23j Trellis: ON ON disabled disabled SRA: 0 SRA count: 0 Bit swap: enabled enabled Bit swap count: 0 0 !--- Attenuation and Noise margin are two important parameters which points to the line quality and intern the stability of the DSL connection Line Attenuation: 0.0 dB 0.0 dB Signal Attenuation:0.0 dB0.0 dBNoise Margin:11.1 dB6.0 dB Signal Attenuation: 0.0 dB Attainable Rate: 40440 kbits/s 3280 kbits/s 
 Actual Power:
 14.5 dBm
 4.9 dBm

 Per Band Status:
 D1
 D2
 D3
 U0
 U1 U2 U3 Line Attenuation(dB): 20.0 48.3 73.7 9.4 37.9 56.2 N/A Signal Attenuation(dB): 20.0 48.3 N/A 10.2 36.2 53.3 N/A Noise Margin(dB): 10.9 11.3 N/A 5.9 6.0 6.0 N/A Total FECC: 97252 0 Total ES: 7 0 0 0 Total SES: 0 Total LOSS: 0 24 24 Total UAS: 0 0 Total LPRS: 0 Total LOFS: 0 Total LOLS: 0 0 !--- DSL trained speed can be found below DSChannel1 DSChannel0 US Channel1 US Channel0

| Speed (kbps):       | 0 | 25087 | 0 | 3192 |
|---------------------|---|-------|---|------|
| SRA Previous Speed: | 0 | 0     | 0 | 0    |
| Previous Speed:     | 0 | 0     | 0 | 0    |
| Reed-Solomon EC:    | 0 | 97252 | 0 | 0    |
| CRC Errors:         | 0 | 15    | 0 | 0    |
| Header Errors:      | 0 | 62    | 0 | 0    |

| Interleave (ms): | 0.00 | 8.00 | 0.00 | 8.00 |
|------------------|------|------|------|------|
| Actual INP:      | 0.00 | 3.01 | 0.00 | 2.00 |

Training Log : Stopped Training Log Filename : flash:vdsllog.bin

#### Router#

在show controller命令输出中检查以下内容:

- 控制器状态为"UP"。如果它处于"关闭"状态,则表示第1层问题(硬件问题、线路问题或与 DSLAM的互操作性问题)。在这种情况下,请继续进行第1层故障排除。
- 检查操作模式、训练模式和TC模式。确保在控制器下配置了正确的操作模式。如果您不确定 ISP使用的离散多音(DMT)技术,思科建议您使用DSL操作模式自动。以下是用于配置操作模式 自动检测的命令:

Router#configure terminal

Enter configuration commands, one per line. End with CNTL/Z.

Router(config) #controller vdsl 0

Router(config-controller) #operating-mode auto

Router(config-controller)#end

#### Router#write memory

查看培训模式,确保您与ISP协商的模式正确。另一个需要考虑的重要参数是TC模式。如果培 训模式为VDSL2或VDSL2+,则TC模式为数据包传输模式(PTM)。 在这种情况下,您需要看到 PTM以太网接口处于"up"状态,所有上层参数(如PPP、IP等)都应在以太网接口下配置。如 果训练模式是ADSL、ADSL2或ADSL2+,则TC模式应是ATM,在本例中,所有上层参数都应 配置在ATM永久虚电路(PVC)下。如果更改ADSL和VDSL之间的操作模式,则可能无需重新启 动路由器来激活相应的以太网或ATM接口。

检查噪声裕度和衰减。噪声裕度是DSL信噪比的相对强度。数值越高,此测量值越好:

- •6dB或更低版本不良,不会出现同步或间歇同步问题
- •7dB-10dB是公平的,但条件差异不会留下太大空间
- •11dB-20dB性能良好,同步问题很少或没有
- 20dB-28dB非常好
- •29dB或以上

衰减是DSLAM和调制解调器之间信号衰减程度的衡量指标。这在很大程度上是交换距离的函数。 dB越低,这种测量越好。

- •20dB及以下是未处理
- 20dB-30dB非常出色
- 30dB-40dB非常好
- •40dB-50dB正常
- 50dB-60dB较差,可能遇到连接问题
- •60dB或更高版本是不良的,将会遇到连接问题

确保您拥有VDSL固件的最新版本。最新固件可解决大多数已知的互操作性问题。您可以从CCO下 载最新固件。

验证DSL是否与正确的上行和下行速度同步。

### 您的路由器型号是否正确?

请注意,ADSL/VDSL路由器有两个版本;1)基于普通老式电话服务(Annex-A)的DSL;2)基于综合业 务数字网络(Annex-B)的DSL。 在某些国家/地区,ISP提供Annex-B连接,而在大多数国家/地区 ,ISP提供Annex-A连接。Annex-A DSL路由器或卡不会与Annex-B线路同步,反之亦然。因此,您 需要确保您拥有合适的路由器型号。有关详细信息,请参阅路由器产品手册。

#### 电路是否被正确地测试/供应?

从您的ISP或电话公司得到此信息。

## 第2层问题

### PTM以太网是否已打开?

一旦验证已培训的模式为VDSL,请确保以太网接口处于"up"状态。

#### Router#show ip interface brief

| Interface                  | IP-Address       | OK? I | Method  | Status           |      | Protocol |
|----------------------------|------------------|-------|---------|------------------|------|----------|
| Embedded-Service-Engine0/0 | unassigned       | YES 1 | NVRAM   | administratively | down | down     |
| GigabitEthernet0/0         | unassigned       | YES 1 | NVRAM   | up               |      | up       |
| GigabitEthernet0/0.1       | unassigned       | YES 1 | unset   | up               |      | up       |
| GigabitEthernet0/1         | unassigned       | YES 1 | NVRAM   | administratively | down | down     |
| GigabitEthernet0/2         | 192.168.22.1     | YES 1 | NVRAM   | up               |      | up       |
| ISM0/1                     | unassigned       | YES 1 | unset   | up               |      | up       |
| ATM0/1/0                   | unassigned       | YES 1 | NVRAM   | administratively | down | down     |
| ! Verify that the Ethern   | net interface is | in u  | p state | 2                |      |          |
| Ethernet0/1/0              | unassigned       | YES 1 | NVRAM   | up               |      | up       |
|                            |                  |       |         |                  |      |          |

### 提供商是否期望有标记流量?如果是,虚拟LAN标识符(VLAN ID)是什么?

大多数提供商期望来自客户驻地设备(CPE)的有标记流量。 从ISP获取VLAN ID后,可以配置 VLAN标记,如下所示。

Router(config)#interface Ethernet0.835

Router(config-subif) #encapsulation dot10 835

Router(config-subif) #end

Router#

### 地址解析协议(ARP)条目是否已填充?

确定远程设备的MAC地址是否在show arp命令输出中。

### 您是否从ISP接收数据?

如果您的VLAN ID正确,下一步是检验您与ISP协商点对点协议(PPP)的尝试。为此,请输入命令 show interface Ethernet0并检查输入和输出数据包。 MTU 1500 bytes, BW 3261 Kbit/sec, DLY 3000 usec, reliability 255/255, txload 19/255, rxload 1/255 Encapsulation 802.1Q Virtual LAN, Vlan ID 1., loopback not set Keepalive set (10 sec) ARP type: ARPA, ARP Timeout 04:00:00 Last input 00:00:19, output 00:00:00, output hang never Last clearing of "show interface" counters never Input queue: 0/75/0/0 (size/max/drops/flushes); Total output drops: 0 Queueing strategy: fifo Output queue: 0/1024 (size/max) 5 minute input rate 23000 bits/sec, 19 packets/sec 5 minute output rate 244000 bits/sec, 29 packets/sec 3096276 packets input, 3672318911 bytes, 0 no buffer Received 0 broadcasts (1517324 IP multicasts) 0 runts, 0 giants, 1 throttles 0 input errors, 0 CRC, 0 frame, 0 overrun, 0 ignored 0 input packets with dribble condition detected 1287646 packets output, 240862302 bytes, 0 underruns 0 output errors, 0 collisions, 2 interface resets 0 unknown protocol drops 0 babbles, 0 late collision, 0 deferred 1 lost carrier, 0 no carrier 0 output buffer failures, 0 output buffers swapped out

#### Router#show controller vdsl 0 datapath

ptm0

Link encap:Ethernet HWaddr 02:10:18:01:00:02 UP BROADCAST RUNNING MULTICAST MTU:1600 Metric:1 RX packets:3111732 errors:0 dropped:0 overruns:0 frame:0 TX packets:1311107 errors:0 dropped:0 overruns:0 carrier:0 collisions:0 txqueuelen:1000 RX bytes:3677814427 (3.4 GiB) TX bytes:265796876 (253.4 MiB)

atm/ptm interface statistics for port 0

| in octets        | 4983267    |          |          |            |
|------------------|------------|----------|----------|------------|
| out octets       | 27636440   |          |          |            |
| in packets       | 16376      |          |          |            |
| out packets      | 26024      |          |          |            |
| in OAM cells     | 0          |          |          |            |
| out OAM cells    | 0          |          |          |            |
| in ASM cells     | 0          |          |          |            |
| out ASM cells    | 0          |          |          |            |
| in packet errors | 0          |          |          |            |
| in cell errors   | 0          |          |          |            |
| 如果数据包计数器增加       | ,您应从ISP接收P | PP协商数据包。 | 如果情况并非如此 | ,请致电您的ISP。 |

如果输出绑定计数器增加,您应发送PPP协商数据包。如果不是这样,请检查路由器上的配置。如 果PPP配置正确,PPP协商数据包会持续从Ethernet0接口发出。

### PPP是否正确协商?

如果第1层已启用,并且您有正确的VLAN ID,则下一步是确保PPP正常启动。为此,您需要在 Cisco DSL路由器上运行一系列**debug**命令并解释输出。您使用的主要debug命令是**debug ppp negotiation**。以下命令输出是成功PPP协商的示例:

Router#debug ppp negotiation

PPP protocol negotiation debugging is on

```
2w3d: Vi1 PPP: No remote authentication for call-out
2w3d: Vi1 PPP: Phase is ESTABLISHING
2w3d: Vi1 LCP: O CONFREQ [Open] id 146 len 10
2w3d: Vi1 LCP: MagicNumber 0x8CCF0E1E (0x05068CCF0E1E)
2w3d: Vi1 LCP: O CONFACK [Open] id 102 Len 15
2w3d: Vi1 LCP: AuthProto CHAP (0x0305C22305)
2w3d: Vi1 LCP: MagicNumber 0xD945AD0A (0x0506D945AD0A)
2w3d: Di1 IPCP: Remove route to 10.10.10.1
2w3d: Vi1 LCP: I CONFACK [ACKsent] id 146 Len 10
2w3d: Vi1 LCP: MagicNumber 0x8CCF0E1E (0x05068CCF0E1E)
2w3d: Vi1 LCP: State is Open
2w3d: Vi1 PPP: Phase is AUTHENTICATING, by the peer
2w3d: Vil CHAP: I CHALLENGE id 79 Len 33 from "6400-2-NRP-2"
2w3d: Vi1 CHAP: O RESPONSE id 79 Len 28 from "John"
2w3d: Vi1 CHAP: I SUCCESS id 79 Len 4
2w3d: Vi1 PPP: Phase is UP
2w3d: Vi1 IPCP: O CONFREQ [Closed] id 7 Len 10
2w3d: Vi1 IPCP: Address 0.0.0.0 (0x03060000000)
2w3d: Vi1 IPCP: I CONFREQ [REQsent] id 4 Len 10
2w3d: Vi1 IPCP: Address 10.10.10.1 (0x030614140201)
2w3d: Vi1 IPCP: O CONFACK [REQsent] id 4 Len 10
2w3d: Vi1 IPCP: Address 10.10.10.1 (0x030614140201)
2w3d: Vi1 IPCP: I CONFNAK [ACKsent] id 7 Len 10
2w3d: Vil IPCP: Address 10.1.1.1 (0x030628010102)
2w3d: Vi1 IPCP: O CONFREQ [ACKsent] id 8 Len 10
2w3d: Vil IPCP: Address 10.1.1.1 (0x030628010102)
2w3d: Vi1 IPCP: I CONFACK [ACKsent] id 8 Len 10
2w3d: Vi1 IPCP: Address 10.1.1.1 (0x030628010102)
2w3d: Vi1 IPCP: State is Open
2w3d: Di1 IPCP: Install negotiated IP interface address 10.1.1.1
2w3d: Di1 IPCP: Install route to 10.10.10.1
Router#
```

PPP协商有四个主要故障点:

- 远程设备(您的ISP)没有响应
- •链路控制协议(LCP)未打开
- 身份验证失败
- IP控制协议(IPCP)故障

#### 您的ISP没有响应

如果您的ISP没有响应,这应该不是问题,因为您已经验证Ethernet0接口上的数据包在入站方向上 是递增的。但是,如果数据包在Ethernet0的入站方向上递增,并且您在运行**debug ppp** negotiation时收到此消息,请与ISP联系,以验证数据包是否已发送到Cisco DSL路由器。

#### Router#debug ppp negotiation

\*Mar 1 04:04:50.718: Vi1 PPP: Treating connection as a callout \*Mar 1 04:04:50.718: Vi1 PPP: Phase is ESTABLISHING, Active Open [0 sess, 0 load] \*Mar 1 04:04:50.718: Vi1 PPP: No remote authentication for call-out \*Mar 1 04:04:50.722: Vi1 LCP: O CONFREQ [Closed] id 1 Len 10

!--- "O" specifies an outbound packet

\*Mar 1 04:04:50.722: Vi1 LCP: MagicNumber 0x317722F4 (0x0506317722F4) \*Mar 1 04:04:52.722: Vi1 LCP: TIMEout: State REQsent \*Mar 1 04:04:52.722: Vi1 LCP: O CONFREQ [REQsent] id 2 Len 10

!--- "O" specifies an outbound packet

\*Mar 1 04:04:52.722: Vi1 LCP: MagicNumber 0x317722F4 (0x0506317722F4)
\*Mar 1 04:04:54.722: Vi1 LCP: TIMEout: State REQsent
\*Mar 1 04:04:54.722: Vi1 LCP: 0 CONFREQ [REQsent] id 3 Len 10
\*Mar 1 04:04:54.722: Vi1 LCP: MagicNumber 0x317722F4 (0x0506317722F4)
\*Mar 1 04:04:56.722: Vi1 LCP: TIMEout: State REQsent
\*Mar 1 04:04:56.722: Vi1 LCP: 0 CONFREQ [REQsent] id 4 Len 10
\*Mar 1 04:04:56.722: Vi1 LCP: MagicNumber 0x317722F4 (0x0506317722F4)
\*Mar 1 04:04:58.722: Vi1 LCP: TIMEout: State REQsent
\*Mar 1 04:04:58.722: Vi1 LCP: TIMEout: State REQsent
\*Mar 1 04:04:58.722: Vi1 LCP: 0 CONFREQ [REQsent] id 5 Len 10
\*Mar 1 04:04:58.722: Vi1 LCP: MagicNumber 0x317722F4 (0x0506317722F4)
\*Mar 1 04:05:00.722: Vi1 LCP: TIMEout: State REQsent
\*Mar 1 04:05:00.722: Vi1 LCP: 0 CONFREQ [REQsent] id 6 Len 10
\*Mar 1 04:05:00.722: Vi1 LCP: MagicNumber 0x317722F4 (0x0506317722F4)
\*Mar 1 04:05:00.722: Vi1 LCP: TIMEout: State REQsent
\*Mar 1 04:05:00.722: Vi1 LCP: 0 CONFREQ [REQsent] id 7 Len 10

!--- "O" specifies an outbound packet

\*Mar 1 04:05:02.722: Vi1 LCP: MagicNumber 0x317722F4 (0x0506317722F4) Router#**undebug all** 

在此输出中,只有O数据包是出站数据包。为了成功协商PPP,您的ISP应为发送**的每**个O数据包提 供一个I**入**站数据包。如果数据包增加入站,但您看不到I数据包,请联系您的ISP以验证发送到 Cisco DSL路由器的数据包。

#### LCP未打开

如果LCP未打开,这通常是由PPP选项不匹配引起的。当Cisco DSL路由器配置了ISP不支持的 PPP参数,或者当ISP配置了Cisco DSL路由器不支持的参数时,会发生这种不匹配。此输出显示 PPP选项不匹配的示例:

Router#debug ppp negotiation
\*Mar 1 04:52:43.254: Vi1 PPP: Treating connection as a callout
\*Mar 1 04:52:43.258: Vi1 PPP: Phase is ESTABLISHING, Active Open [0 sess, 1 load]
\*Mar 1 04:52:43.258: Vi1 PPP: No remote authentication for call-out
\*Mar 1 04:52:43.258: Vi1 LCP: 0 CONFREQ [Closed] id 3 len 10
\*Mar 1 04:52:43.262: Vi1 LCP: MagicNumber 0x31A2F808 (0x050631A2F808)
\*Mar 1 04:52:43.310: Vi1 LCP: I CONFREQ [REQsent] id 180 Len 14
\*Mar 1 04:52:43.310: Vi1 LCP: AuthProto PAP (0x0304C023)
\*Mar 1 04:52:43.310: Vi1 LCP: MagicNumber 0x39D50E9B (0x050639D50E9B)
\*Mar 1 04:52:43.314: Vi1 LCP: 0 CONFNAK [REQsent] id 180 Len 9

!--- PPP option reject

\*Mar 1 04:52:43.314: Vi1 LCP: AuthProto CHAP (0x0305C22305)

!--- PPP option that is rejected

\*Mar 1 04:52:43.314: Vi1 LCP: I CONFACK [REQsent] id 3 Len 10
\*Mar 1 04:52:43.318: Vi1 LCP: MagicNumber 0x31A2F808 (0x050631A2F808)
\*Mar 1 04:52:43.366: Vi1 LCP: I CONFREQ [ACKrcvd] id 181 Len 14
\*Mar 1 04:52:43.366: Vi1 LCP: AuthProto PAP (0x0304C023)
\*Mar 1 04:52:43.366: Vi1 LCP: MagicNumber 0x39D50E9B (0x050639D50E9B)
\*Mar 1 04:52:43.370: Vi1 LCP: O CONFNAK [ACKrcvd] id 181 Len 9

!--- PPP option reject

\*Mar 1 04:52:43.370: Vi1 LCP: AuthProto CHAP (0x0305C22305)

!--- PPP option that is rejected

\*Mar 1 04:52:43.418: Vi1 LCP: I CONFREQ [ACKrcvd] id 182 Len 14
\*Mar 1 04:52:43.418: Vi1 LCP: AuthProto PAP (0x0304C023)
\*Mar 1 04:52:43.418: Vi1 LCP: MagicNumber 0x39D50E9B (0x050639D50E9B)
Router#undebug all

无论是I还是O数据包,Configure-Negative-Acknowledge(CONFNAK)都表示PPP配置不匹配。这意 味着PPP连接的一端请求PPP选项,而另一端无法或未配置为执行该选项。如果Cisco DSL路由器 发送CONFNAK(以"O CONFNAK"表示),则Cisco DSL路由器无法执行或未为ISP发送的选项配置。 如果ISP发送CONFNAK(以"I CONFNAK"表示),则您已在Cisco DSL路由器上配置了ISP不想执行 的选项。

CONFNAK后的行描述被拒绝的选项。在本示例输出中,选项是质询握手身份验证协议(CHAP),但 它可以是任何选项。在Cisco DSL路由器上,唯一可以配置PPP选项的位置是interface dialer 1。输 入命令**show run interface dialer 1**以查看接口拨号器1的配置。

如果ISP发送I CONFNAK,请在接口拨号器1下查找与CONFNAK后的线路匹配的命令,并将其删除 。如果Cisco DSL路由器发送**O CONFNAK**,请向接口拨号器1添加命令,以便与ISP正确协商 PPP。如果路由器发送数据包,您可能需要呼叫Cisco Support,以确定需要在Cisco DSL路由器上 启用哪条命令。

#### 身份验证失败

当您的ISP无法对您的PPP用户名或密码进行身份验证时,会发生身份验证失败。有两种情况可能 发生这种情况。第一种情况是身份验证类型不匹配,这是在您未正确配置路由器时导致的。本文档 中列出的所有身份验证配置都说明了密码身份验证协议(PAP)和CHAP身份验证类型。为了配置灵活 性,您应同时配置CHAP和PAP。如果未同时配置两个,则可能会看到debug ppp negotiation命**令** 的输出,如以下示例:

#### Router#debug ppp negotiation

00:34:29: Vi1 LCP:O CONFREQ [REQsent] id 53 Len 15 00:34:29: Vi1 LCP: AuthProto **CHAP** (0x0305C22305)

!--- Sends CHAP requests

00:34:29: Vi1 LCP: MagicNumber 0x01B63483 (0x050601B63483) 00:34:29: Vi1 LCP: I CONFREQ [REQsent] id 252 Len 14 00:34:29: Vi1 LCP: AuthProto **PAP** (0x0304C023)

!--- Receives PAP requests from the service provider

00:34:29: Vi1 LCP: MagicNumber 0xBC5233F9 (0x0506BC5233F9) 00:34:29: Vi1 LCP: O CONFREJ [REQsent] id 252 Len 8

Router#undebug all

为了纠正两个身份验证不匹配问题,您需要将身份验证协议重新配置为入站CONFREQ数据包中 ISP请求的**协议**。

#### 如何确定我的PAP用户名和密码是否正确?

在您确认ISP使用PAP后,输入debug ppp negotiation命令以确认您的PAP用户名和密码正确。

#### Router#debug ppp negotiation \*Mar 2 00:50:15.741: Vi1 PPP: Treating connection as a callout \*Mar 2 00:50:15.745: Vi1 PPP: Phase is ESTABLISHING, Active Open [0 sess, 1 load] \*Mar 2 00:50:15.745: Vi1 PPP: No remote authentication for call-out \*Mar 2 00:50:15.745: Vi1 LCP: O CONFREQ [Closed] id 177 Len 10

```
*Mar 2 00:50:15.745: Vi1 LCP: MagicNumber 0x35EB5D4F (0x050635EB5D4F)
*Mar 2 00:50:15.789: Vi1 LCP: I CONFACK [REQsent] id 177 Len 10
*Mar 2 00:50:15.793: Vi1 LCP: MagicNumber 0x35EB5D4F (0x050635EB5D4F)
*Mar 2 00:50:17.241: Vi1 LCP: I CONFREQ [ACKrcvd] id 203 Len 14
*Mar 2 00:50:17.241: Vi1 LCP: AuthProto PAP (0x0304C023)
*Mar 2 00:50:17.245: Vi1 LCP: O CONFACK [ACKrcvd] id 203 Len 14
*Mar 2 00:50:17.245: Vi1 LCP: AuthProto PAP (0x0304C023)
*Mar 2 00:50:17.245: Vi1 LCP: AuthProto PAP (0x0304C023)
*Mar 2 00:50:17.245: Vi1 LCP: MagicNumber 0x3E1D1E5E (0x05063E1D1E5E)
*Mar 2 00:50:17.245: Vi1 LCP: MagicNumber 0x3E1D1E5E (0x05063E1D1E5E)
*Mar 2 00:50:17.245: Vi1 LCP: MagicNumber 0x3E1D1E5E (0x05063E1D1E5E)
*Mar 2 00:50:17.245: Vi1 LCP: MagicNumber 0x3E1D1E5E (0x05063E1D1E5E)
*Mar 2 00:50:17.249: Vi1 LCP: State is Open
*Mar 2 00:50:17.249: Vi1 PPP: Phase is AUTHENTICATING, by the peer [0 sess, 1 load]
*Mar 2 00:50:17.249: Vi1 PAP: O AUTH-REQ id 9 Len 14 from "cisco"
```

!--- "cisco" is the PAP username configured on this DSL Router.

\*Mar 2 00:50:17.297: Vi1 PAP: I AUTH-NAK id 9 Len 27 msg is "Authentication failure"
\*Mar 2 00:50:17.301: Vi1 LCP: I TERMREQ [Open] id 204 Len 4
\*Mar 2 00:50:17.301: Vi1 LCP: O TERMACK [Open] id 204 Len 4
\*Mar 2 00:50:17.305: Vi1 PPP: Phase is TERMINATING [0 sess, 1 load]u
\*Mar 2 00:50:19.305: Vi1 LCP: TIMEout: State TERMsent
\*Mar 2 00:50:19.305: Vi1 LCP: State is Closed
\*Mar 2 00:50:19.305: Vi1 PPP: Phase is DOWN [0 sess, 1 load]
您需要联系ISP并获取正确的凭证才能解决此问题。您可以使用以下命令重新配置PAP凭证:

Router#configure terminal Enter configuration commands, one per line. End with CNTL/Z. Router(config)#interface dialer 1 Router(config-if)#ppp pap sent-username <username> password <password> Router(config-if)#end Router#write memory

### 如何确定我的CHAP用户名和密码是否正确?

确认ISP使用CHAP后,输入**debug ppp negotiation**命令以确认CHAP用户名和密码正确。

#### Router#debug ppp negotiation

```
*Mar 3 02:51:47.287: Vil PPP: Treating connection as a callout
*Mar 3 02:51:47.287: Vil PPP: Phase is ESTABLISHING, Active Open [0 sess, 1 load]
*Mar 3 02:51:47.291: Vil PPP: No remote authentication for call-out
*Mar 3 02:51:47.291: Vil LCP: O CONFREQ [Closed] id 188 Len 10
*Mar 3 02:51:47.291: Vi1 LCP: MagicNumber 0x3B821FF1 (0x05063B821FF1)
*Mar 3 02:51:47.339: Vi1 LCP: I CONFREQ [REQsent] id 204 Len 15
*Mar 3 02:51:47.343: Vil LCP: AuthProto CHAP (0x0305C22305)
*Mar 3 02:51:47.343: Vi1 LCP: MagicNumber 0x43B3F393 (0x050643B3F393)
*Mar 3 02:51:47.343: Vi1 LCP: O CONFACK [REQsent] id 204 Len 15
*Mar 3 02:51:47.347: Vi1 LCP: AuthProto CHAP (0x0305C22305)
*Mar 3 02:51:47.347: Vi1 LCP: MagicNumber 0x43B3F393 (0x050643B3F393)
*Mar 3 02:51:47.347: Vi1 LCP: I CONFACK [ACKsent] id 188 Len 10
*Mar 3 02:51:47.351: Vi1 LCP: MagicNumber 0x3B821FF1 (0x05063B821FF1)
*Mar 3 02:51:47.351: Vi1 LCP: State is Open
*Mar 3 02:51:47.351: Vil PPP: Phase is AUTHENTICATING, by the peer [0 sess, 1 load]
*Mar 3 02:51:47.395: Vil CHAP: I CHALLENGE id 1 Len 32 from "6400-2-NRP3"
*Mar 3 02:51:47.395: Vi1 CHAP: Using alternate hostname cisco
*Mar 3 02:51:47.399: Vil CHAP: Username 6400-2-NRP3 not found
*Mar 3 02:51:47.399: Vil CHAP: Using default password
*Mar 3 02:51:47.399: Vil CHAP: O RESPONSE id 1 Len 26 from "cisco"
```

!--- "cisco" is the CHAP username configured on this DSL Router.

\*Mar 3 02:51:47.447: Vil CHAP: I FAILURE id 1 Len 26 MSG is "Authentication failure"

```
*Mar 3 02:51:47.447: Vi1 LCP: I TERMREQ [Open] id 205 Len 4
*Mar 3 02:51:47.451: Vi1 LCP: O TERMACK [Open] id 205 Len 4
*Mar 3 02:51:47.451: Vi1 PPP: Phase is TERMINATING [0 sess, 0 load]
*Mar 3 02:51:49.451: Vi1 LCP: TIMEout: State TERMsent
*Mar 3 02:51:49.451: Vi1 LCP: State is Closed
*Mar 3 02:51:49.451: Vi1 PPP: Phase is DOWN [0 sess, 0 load]
Router#undebug all
```

您需要联系ISP并获取正确的凭证才能解决此问题。您可以使用以下命令重新配置CHAP凭据:

Router#configure terminal Enter configuration commands, one per line. End with CNTL/Z. Router(config)#interface dialer 1 Router(config-if)#ppp chap hostname <username> Router(config-if)#ppp chap password <password> Router(config-if)#end Router#write memory

#### 如何知道PPP身份验证何时成功?

此示例显示成功的CHAP协商。

Router#debug ppp negotiation

<... snipped ...>
\*Mar 3 03:30:09.335: Vi1 LCP: State is Open
\*Mar 3 03:30:09.335: Vi1 PPP: Phase is AUTHENTICATING, by the peer [0 sess, 1 load]
\*Mar 3 03:30:09.379: Vi1 CHAP: I CHALLENGE id 41 len 32 from "6400-2-NRP3"
\*Mar 3 03:30:09.379: Vi1 CHAP: Using alternate hostname cisco
\*Mar 3 03:30:09.379: Vi1 CHAP: Username 6400-2-NRP3 not found
\*Mar 3 03:30:09.383: Vi1 CHAP: Using default password
\*Mar 3 03:30:09.383: Vi1 CHAP: 0 RESPONSE id 41 Len 26 from "cisco"
\*Mar 3 03:30:09.431: Vi1 CHAP: I SUCCESS id 41 Len 4

!--- CHAP negotiation was a success.

\*Mar 3 03:30:09.431: Vi1 PPP: Phase is UP [0 sess, 1 load]
<... snipped ...>
Router#undebug all
This example shows a successful PAP negotiation.
Router#debug ppp negotiation
<... snipped ...>
\*Mar 3 03:33:19.491: Vi1 LCP: State is Open
\*Mar 3 03:33:19.491: Vi1 PPP: Phase is AUTHENTICATING, by the peer [0 sess, 0 load]
\*Mar 3 03:33:19.495: Vi1 PAP: 0 AUTH-REQ id 255 Len 16 from "cisco"
\*Mar 3 03:33:19.539: Vi1 PAP: I AUTH-ACK id 255 Len 5
\*Mar 3 03:33:19.539: Vi1 PPP: Phase is UP [0 sess, 0 load]

!--- PAP negotiation was a success.

<... snipped ...> Router#**undebug all** 

## PPPoE的性能问题

本部分特定于PPPoE连接。当您在拨号器接口上使用默认最大传输单位(MTU)大小时,PPPoE连接 预计会出现吞吐量、浏览速度慢等问题。您需要将PPPoE拨号器上的MTU设置为1492,以便考虑 PPPoE报头使用的八个字节。输入以下命令以配置正确的MTU: Router#configure terminal Enter configuration commands, one per line. End with CNTL/Z. Router(config)#interface dialer 1 Router(config-if)#mtu 1492